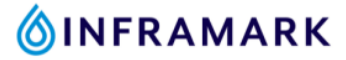

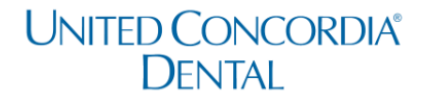

## How to Register for Your United Concordia Dental Member Account & Find Your Dental Insurance Card

- If you are new to United Concorida, click on this link: <u>Create an Account</u> (<u>unitedconcordia.com</u>) to create your United Concordial Dental member account.
  - If you already have a United Concorida member account, click here to log in.
- 2. Once you've created your account and have logged in. Click on the ID card button as shown in the image below.

| United Concordia"<br>Dental    | Or My Profi<br>Current Plan: Inf                   | i <b>le 🔻</b><br>framark |
|--------------------------------|----------------------------------------------------|--------------------------|
| <b>MyDental</b> Benefits       | Covered Services Claims Find a Dentist Wellness Mo | ore 🔻                    |
| Enrollment Summary / Inframark |                                                    |                          |
| Dental Network: ELITE PLUS     |                                                    |                          |

- Click "Print" to print a copy or click "Mail My Card" to mail yourself your United Concordia Dental insurance card.
  - Confirm that your mailing address is up to date on your Kronos employee profile before selecting the "Mail My Card" option.

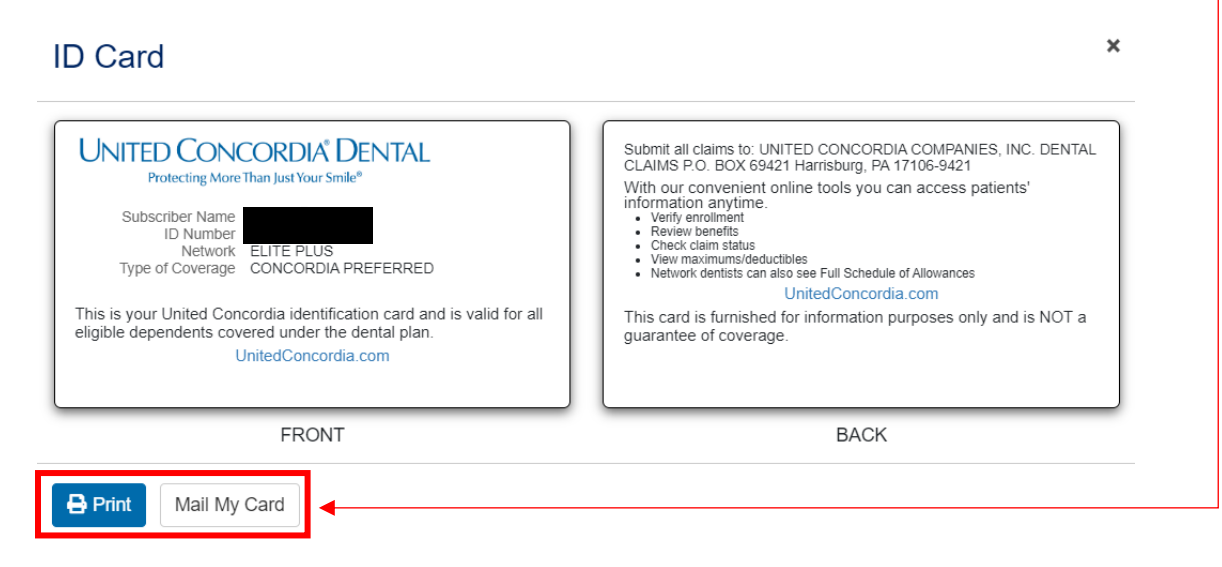